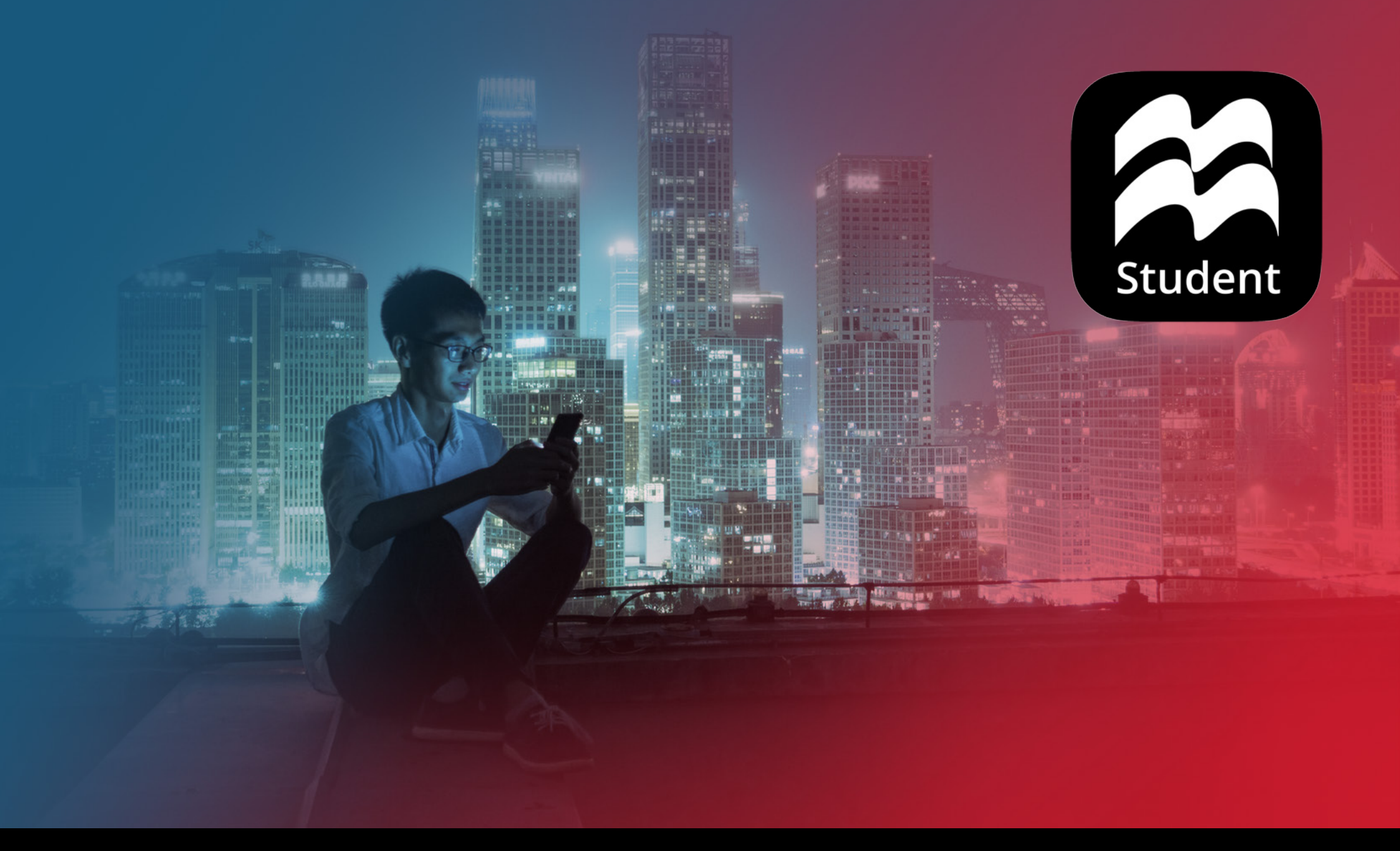

## MACMILLAN EDUCATION STUDENT APP - PRZEWODNIK UŻYTKOWNIKA

## ZAWARTOŚĆ

- 1 WYMAGANIA SYSTEMOWE
- 2 WPROWADZENIE
- 2 REJESTRACJA
- 3 POBIERANIE APLIKACJI STUDENTA
- 4 OTWARCIE APLIKACJI
- 4 WYPRÓBOWANIE APLIKACJI
- 5 STRONA DOMOWA STUDENTA
- 6 KURSY
- 6 KLASY
- 7 POBIERANIE ZAWARTOŚCI

- 8 MENEDŻER POBIERANIA
- **10 AKTYWNOŚCI PREPARATION AND PRACTICE**
- 12 AKTYWNOŚCI ON-THE-GO PRACTICE
- 13 AKTYWNOŚCI W DIGITAL BOOKS
- 14 WYZWANIA
- 16 PRZESYŁANIE ZADAŃ DO OCENY
- 18 PRZEGLĄDANIE ODPOWIEDZI DLA AKTYWNOŚCI W CYFROWEJ KSIĄŻCE UCZNIA
- 20 PRZEGLĄDANIE ODPOWIEDZI DO ZADAŃ PRAKTYCZNYCH
- 21 PRACA DOMOWA

### WYMAGANIA SYSTEMOWE

#### WYMAGANIA SYSTEMOWE DLA TWOJEGO KOMPUTERA STACJONARNEGO

Połączenie internetowe wymagane przy pierwszym użyciu.

- Windows: 8.1, 10
- Apple Macintosh: 10.12, 10.13, 10.14, 10.15
- Linux: (Ubuntu) 16.04, 18.04 (64-bit and 32-bit); Debian 8 (64-bit and 32-bit)
- CPU Procesor: Każdy procesor 2GHz dual core.
- RAM: 4GB\*; Dysk twardy: 4GB\*\*
- Karta dźwiękowa i graficzna do odtwarzania plików audio i wideo

\* Zalecamy minimum 4 GB pamięci RAM dla optymalnej wydajności.

\*\* Proszę pamiętać, że rozmiar treści zależy od Twojego kursu.

#### WYMAGANIA SYSTEMOWE DLA TWOJEGO TABLETA

Połączenie internetowe wymagane przy pierwszym użyciu •

- Android: 7.0, 7.1, 8, 8.1, 9.0
- iOS: 12, 13; Devices: iPad Air 2, iPad (2017), iPad Pro
- CPU Procesor: Każdy procesor Dual core 1GHz lub lepszy.
- RAM: 4GB\*; Dysk twardy: 4GB\*\*
- Screen size: 7" and 10".
- \* Zalecamy minimum 4 GB pamięci RAM dla optymalnej wydajności.
- \*\* Proszę pamiętać, że rozmiar treści zależy od Twojego kursu.

#### WYMAGANIA SYSTEMOWE DLA TWOJEGO TELEFONU

- Android: 7.0, 7.1, 8, 8.1, 9.0
- iOS: 12, 13
- RAM: 4GB\*; Dysk twardy: 4GB\*\*

\* Zalecamy minimum 4 GB pamięci RAM dla optymalnej wydajności.

\*\* Proszę pamiętać, że rozmiar treści zależy od Twojego kursu.

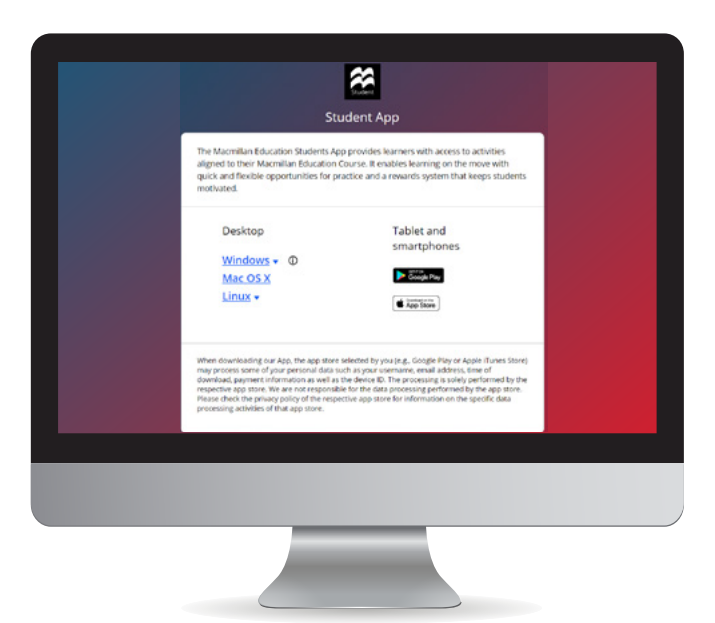

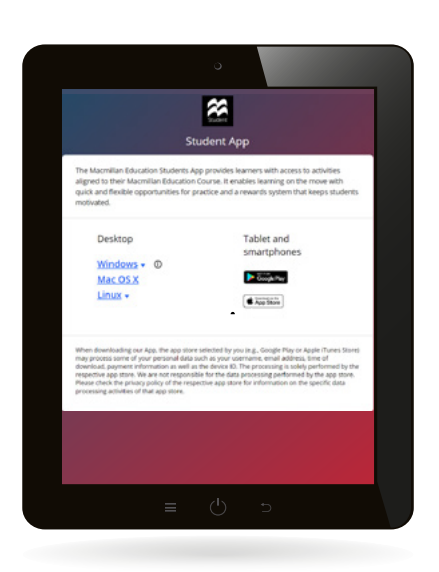

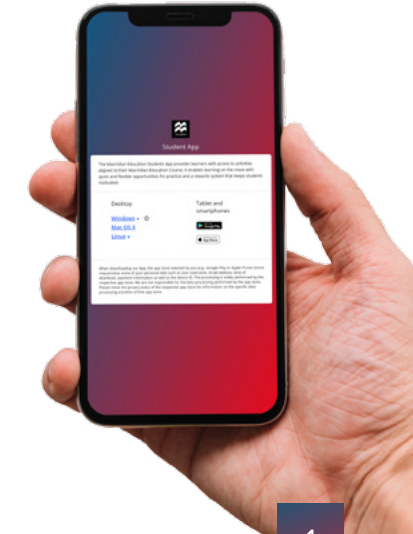

### WPROWADZENIE

## REJESTRACJA

Kody dostępu do aplikacji Macmillan Education dla studentów można znaleźć na wewnętrznej stronie okładki podręcznika. Kod ma maksymalnie 21 liter i cyfr.

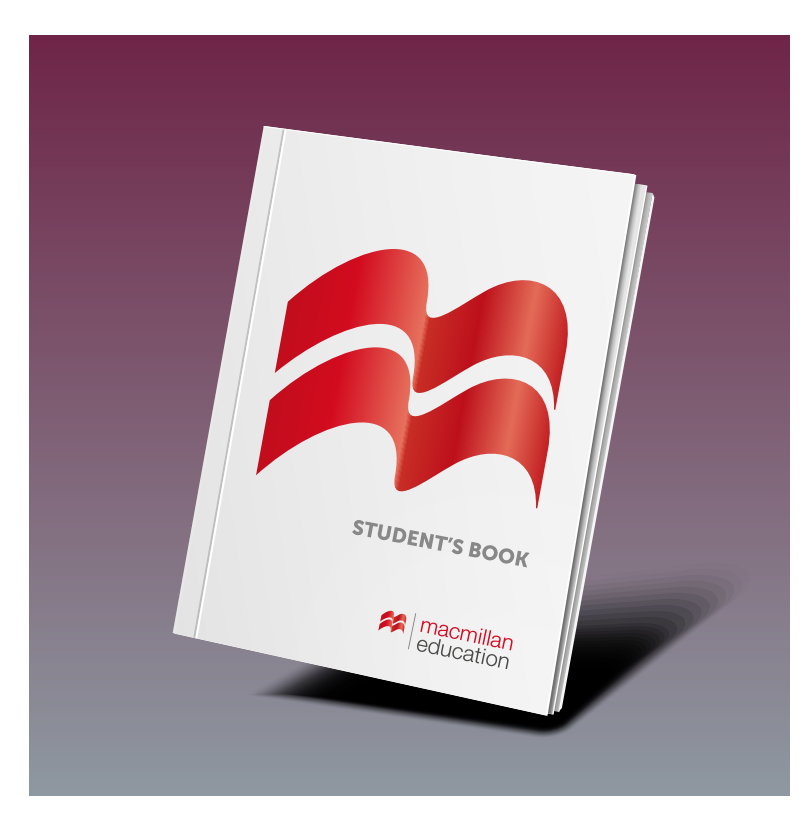

Po uzyskaniu kodu dostępu przejdź do: www.macmillaneducationeverywhere.com aby zarejestrować swoje konto.

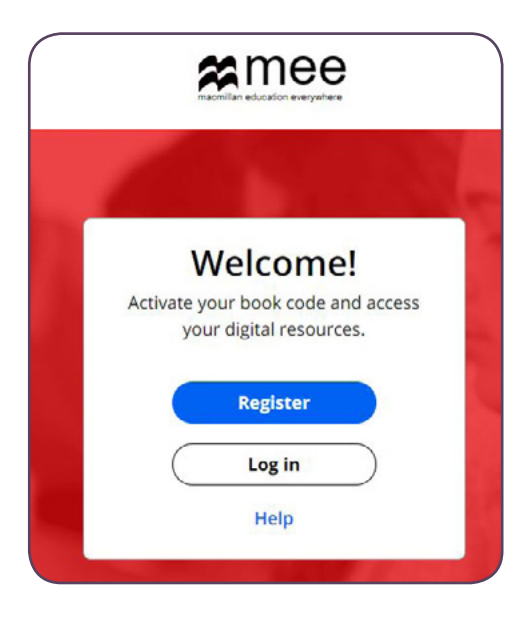

- Jeżeli jesteś nowym użytkownikiem, kliknij "Register" i wypełnij formularz rejestracyjny.
- Po rejestracji, kliknij "Log in" i wprowadź Twój username oraz hasło.
  - Kliknij " **Activate code**" aby aktywować kurs.
- 4. Kliknij tytuł kursu, aby uzyskać dostęp do treści.

Jeśli jesteś istniejącym użytkownikiem, możesz zalogować się z użyciem istniejących danych logowania. Kliknij "**Activate code**" aby aktywować nowy kurs.

## POBIERANIE APLIKACJI STUDENTA

Możesz teraz uzyskać dostęp do aplikacji. Aby to zrobić, kliknij tytuł kursu.

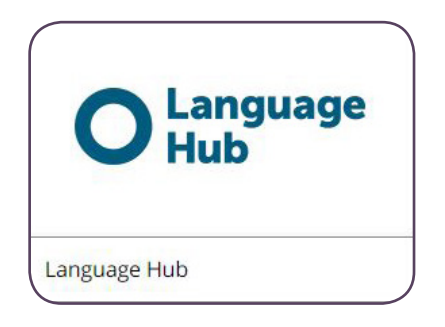

- 📙 Kliknij na tytuł kursu
- Kliknij "**View**" obok aplikacji Macmillan Education student. Kliknij
- "View" aby uzyskać dostęp do aplikacji w przeglądarce.

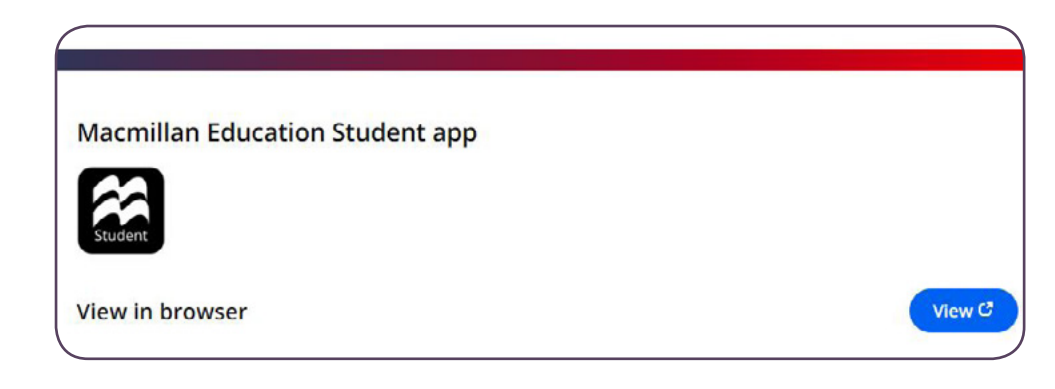

| Macr                                                                                                    | millan Student App                                                                                                    |
|----------------------------------------------------------------------------------------------------|----------------------------------------------------------------------------------------------------|
| The Macmillan Education Student App provid<br>Education Course. It enables learning on the<br>rewards system that keeps students motivate | les learners with access to activities aligned to their Macmillan<br>move with quick and flexible opportunities for practice and a<br>ed. |
| user guide for students (English)<br>User guide for students (Spanish)                                                                    |                                                                                                    |
| Deskton                                                                                                    | Tablet and smarthbanes                                                                                                    |
| Desktop<br><u>Windows</u> • ①                                                                                                    | Tablet and smartphones                                                                                                    |
| Desktop<br><u>Windows</u> ← ①<br><u>Mac OS X</u>                                                                                          | Tablet and smartphones                                                                                                    |

- Kliknij "View" i wybierz system operacyjny, aby pobrać aplikację bezpośrednio na urządzenie.
- 2. Dla systemów Windows, Mac and Linux proszę otworzyć pobrany plik zip. Następnie kliknij dwukrotnie plik instalatora i postępuj zgodnie z instrukcjami na ekranie, aby zainstalować aplikację.
- Dla Windows wspieramy tylko wersję systemu 64-bitową. Jeśli nie znasz konfiguracji systemu, możesz to sprawdzić, przechodząc do ustawień urządzenia, a następnie do opcji Informacje.
- W przypadku tabletów i smartfonów przejdź do sklepu z aplikacjami i postępuj zgodnie z instrukcjami pobierania.
- Teraz znajdź aplikację Macmillan Education Student na swoim urządzeniu i otwórz ją aby rozpocząć.

### OTWARCIE APLIKACJI

## WYPRÓBOWANIE APLIKACJI

• Otwórz aplikację i zaloguj się swoim loginem i hasłem.

Uwaga: jeśli chcesz pozostać zalogowany na urządzeniu, którego używasz, kliknij "Keep me logged in".

\* Nie jest to zalecane, jeśli korzystasz z urządzenia współdzielonego lub publicznego..

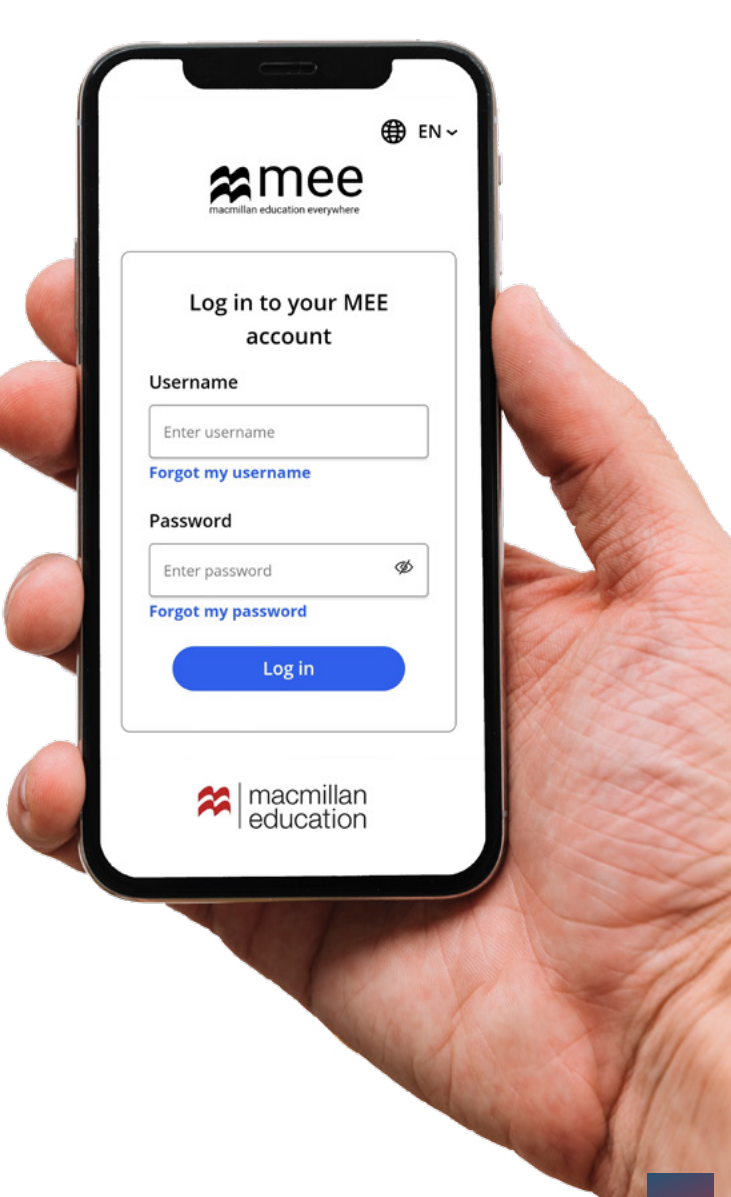

### STRONA DOMOWA STUDENTA

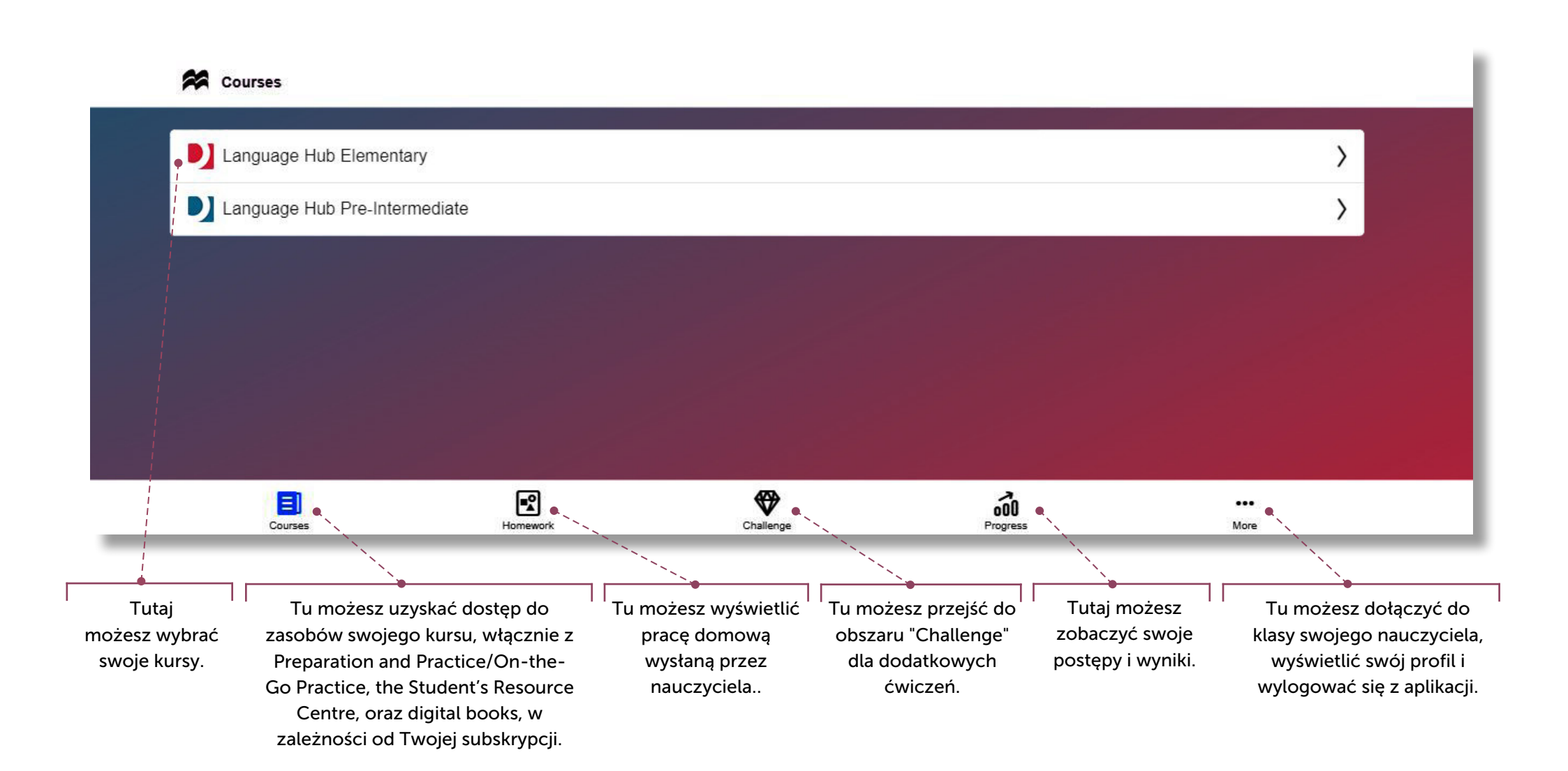

### **KURSY**

### **KLASY**

Kliknij nazwę kursu, aby uzyskać dostęp do treści kursu. Jako student masz dostęp do następujących zasobów:

- eBook
- Preparation and Practice
- Student's Resource Centre
- On-the-go practice
- Workbook

\* Należy pamiętać, że Twój kurs może oferować dostęp tylko do niektórych z tych zasobów.

| > |
|---|
| > |
| в |
|   |

Możesz dołączyć do zajęć swojego nauczyciela, używając kodu zajęć, który Ci udostępnił. Gdy dołączysz do klasy nauczyciela, będzie on mógł monitorować Twoje postępy i zadawać prace domowe.

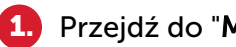

Przejdź do "More" na swojej stronie głównej.

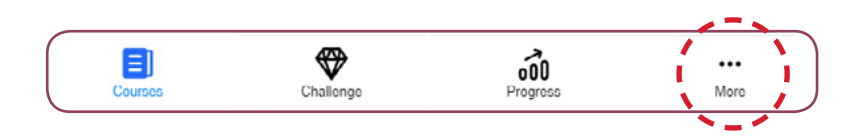

#### Kliknij na "Join a class". 2.)

| မီ Join a class        | > |
|------------------------|---|
| () Help                | c |
| E Terms and Conditions | C |
| E Privacy Policy       | 5 |
| € Log out              | > |
|                        |   |

- Wpisz kod klasy podany przez nauczyciela.. 3.
- Kliknij na "Join a class"

|                  | My Classes                                     |  |
|------------------|------------------------------------------------|--|
|                  | 2                                              |  |
|                  | Demonstration Class 1<br>Demonstration Class 2 |  |
|                  | Join another class                             |  |
| Enter class code |                                                |  |

## POBIERANIE ZAWARTOŚCI

Aby uzyskać dostęp do treści kursu, kliknij typ treści. Na przykład "Preparation and Practice" lub eBook.

- 1. Przejdź do "Preparation and Practice".
- 2. Kliknij nazwę rozdziału i lekcję
- 3. Kliknij na "Download" przy lekcji, do której chcesz uzyskać dostęp.
- 4. Kliknij nazwę lekcji, aby uzyskać dostęp do treści.

| Lesson 1.1 Say hello                                     | Download manager |
|----------------------------------------------------------|------------------|
| Preparation                                              |                  |
| Vocabulary preparation: Countries                        |                  |
| Pronunciation preparation: Syllables and syllable stress |                  |
| Vocabulary preparation: Numbers 0-10                     |                  |
| Grammar preparation: Present simple be: I, you           |                  |
| Download                                                 |                  |

## MENEDŻER POBIERANIA

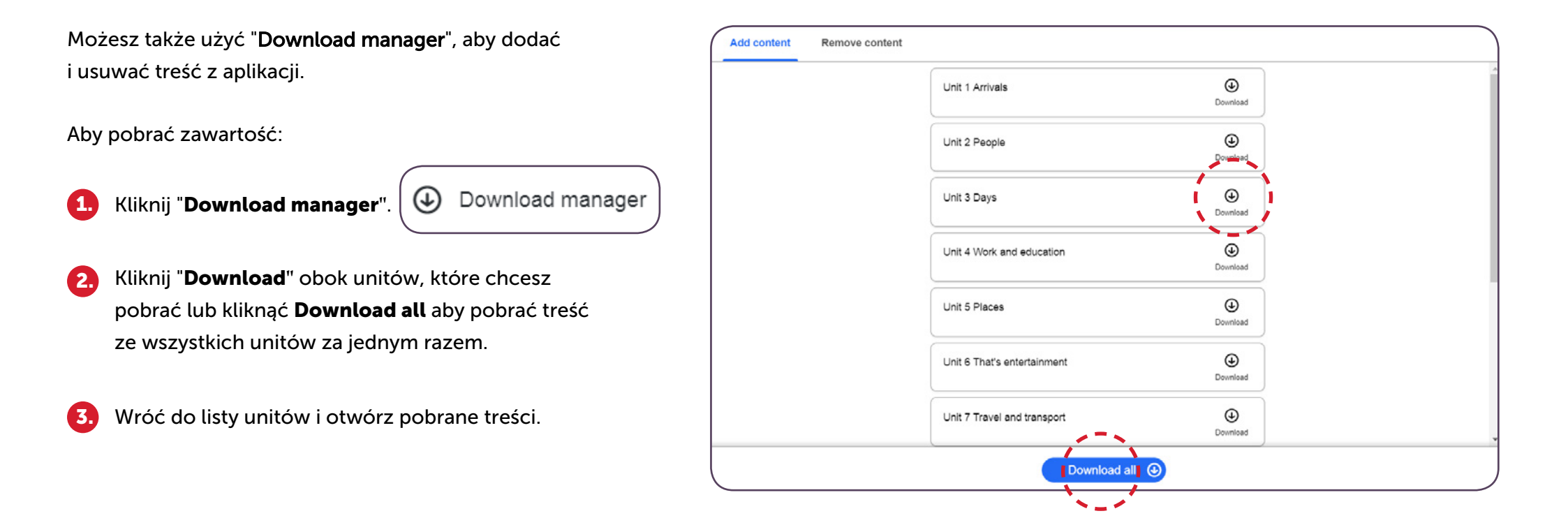

## MENEDŻER POBIERANIA

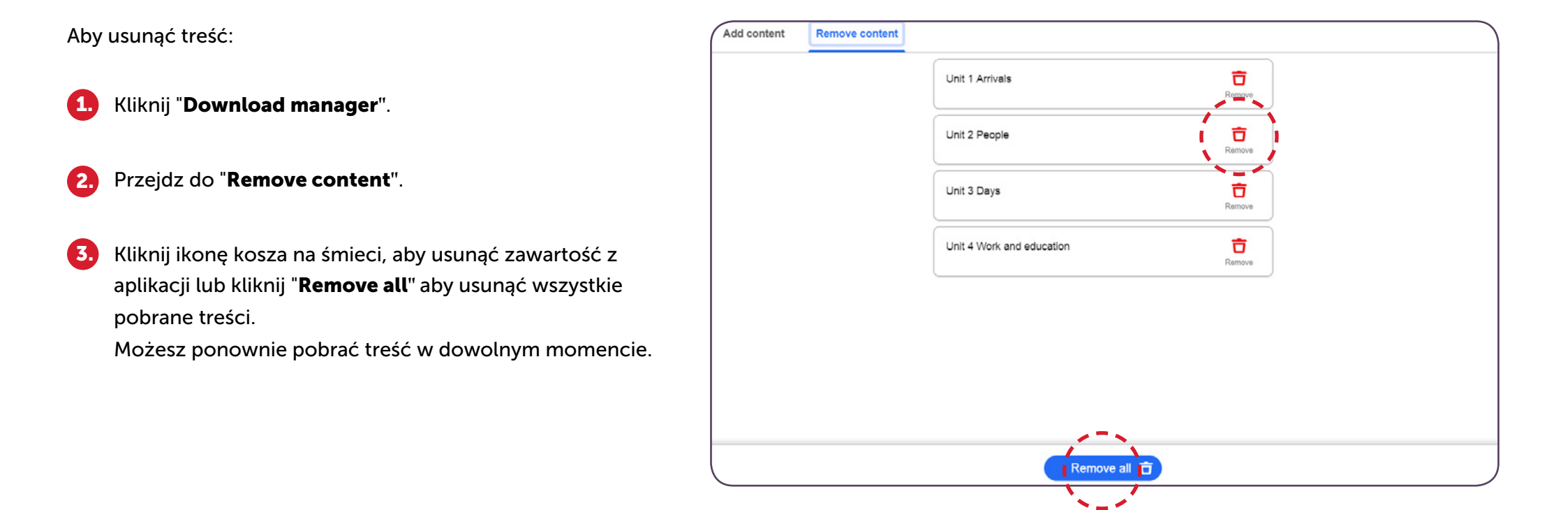

## AKTYWNOŚCI PREPARATION AND PRACTICE

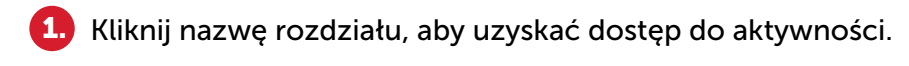

- 2. Kliknij "Start" aby rozpocząć aktywność.
- 3. Wprowadź swoją odpowiedź i kliknij "Check".

4. Kliknij "**Next**" przejść do następnej aktywności.

Odsłuchaj audio, klikając ikonę odtwarzania.

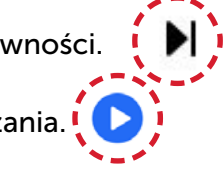

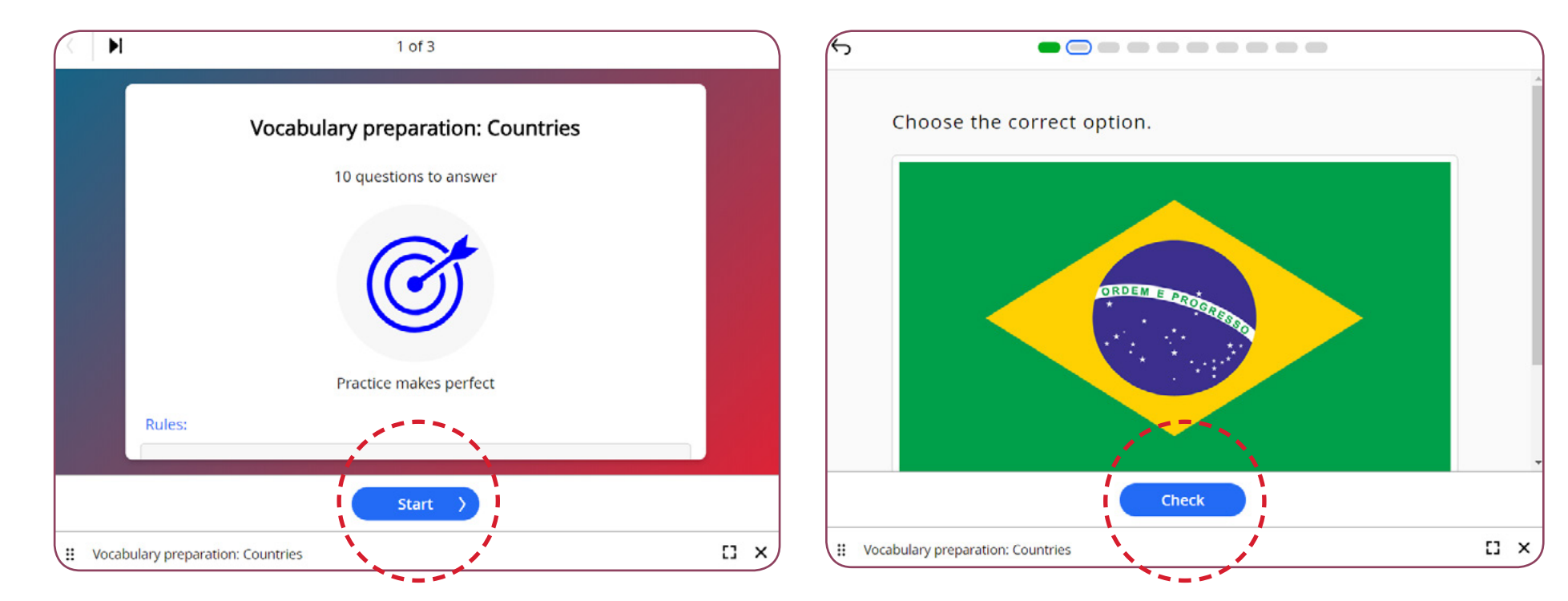

- 6. Zmień rozmiar aktywności, klikając podświetlony niebieski róg pola aktywności.
- 👩 🛛 Użyj ikony pełnego ekranu, aby wyświetlić aktywność w pełnym ekranie. 🌔 🚺 🌶
- 8. Aby wyjść z aktywności, kliknij ikonę wyjścia.
- 🧿 Po zakończeniu aktywności przygotowujących otrzymasz procentowy wynik w oparciu o liczbę poprawnych i nieprawidłowych odpowiedzi.
- Po zakończeniu aktywności zobaczysz swoje wyniki na ekranie.

| <b>Excellent</b><br>10 x <b>⊘</b> 0 x <b>⊗</b> |  |
|------------------------------------------------|--|
| 100%<br>correct                                |  |
|                                                |  |

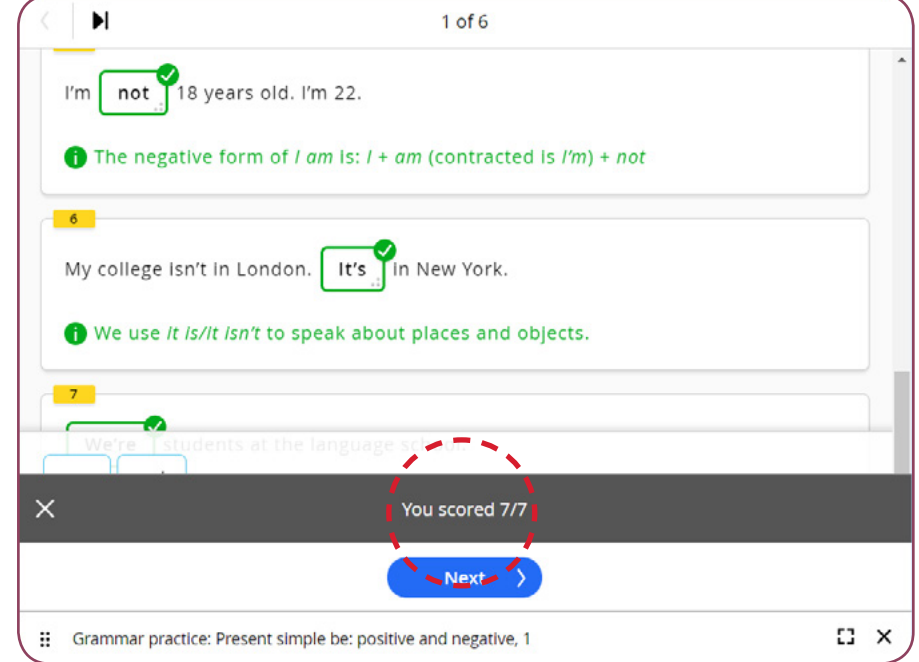

# AKTYWNOŚCI ON-THE-GO PRACTICE

- 1. Kliknij nazwę rozdziału, aby uzyskać dostęp do aktywności.
- 2. Kliknij "Start" aby rozpocząć aktywność.
- 3. Wprowadź swoją odpowiedź i kliknij "Check".
- 4. Kliknij "Next" przejść do następnej aktywności.
- Odsłuchaj audio, klikając ikonę odtwarzania.
- **6.** Zmień rozmiar aktywności, klikając podświetlony niebieski róg pola aktywności.
- Użyj ikony pełnego ekranu, aby wyświetlić aktywność w pełnym ekranie.
- Aby wyjść z aktywności, kliknij ikonę wyjścia.
- Po zakończeniu aktywności "On-the-Go Practice" otrzymasz procentowy wynik w oparciu o liczbę poprawnych i nieprawidłowych odpowiedzi.

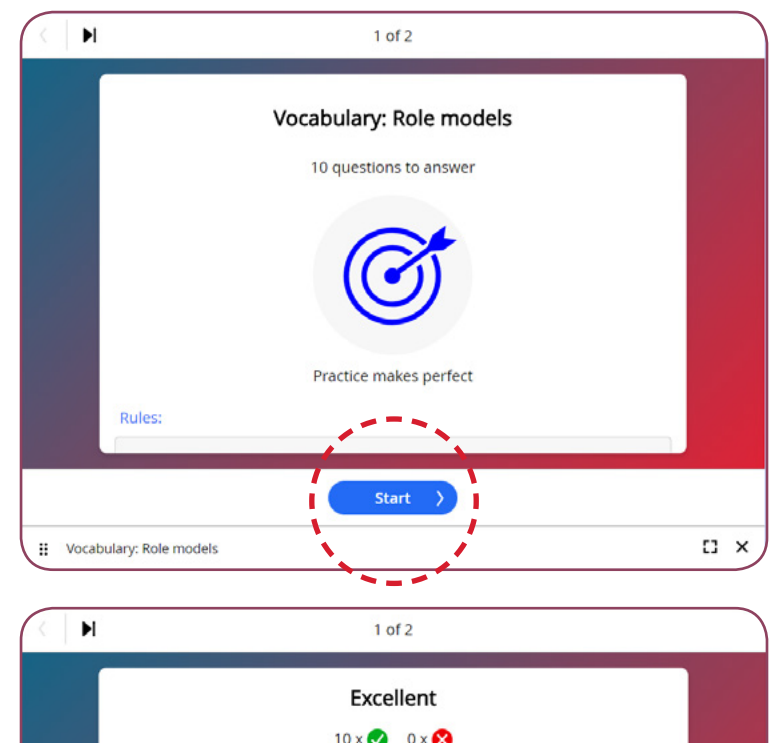

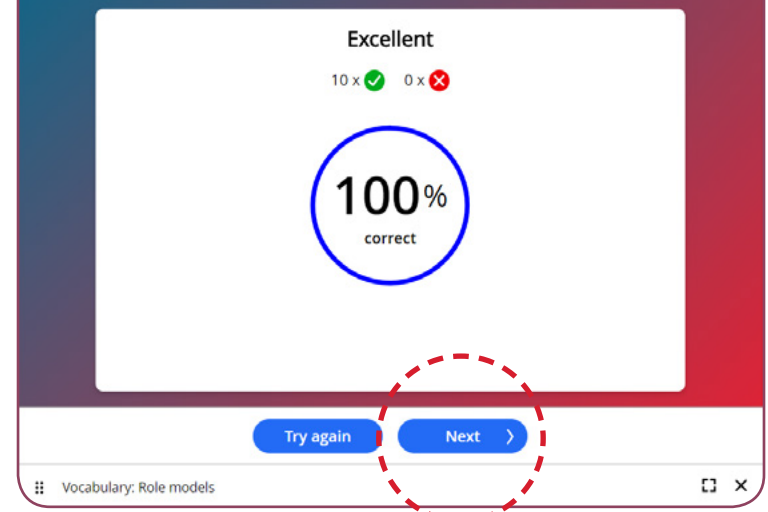

## AKTYWNOŚCI W DIGITAL BOOKS

- 1. Otwórz Digital Student/Digital Worbook.
- 2. Otwórz unit i lekcję książki cyfrowej.
- 3 Kliknij ikonę interaktywnych ćwiczeń () aby otworzyć aktywność.
- 4. Zmień rozmiar aktywności, klikając podświetlony niebieski róg pola aktywności.
- 5. Użyj ikony pełnego ekranu, aby wyświetlić aktywność w pełnym ekranie. 🥇
- 6. Wprowadź swoją odpowiedź i kliknij "Check". Zobaczysz swoje wyniki na ekranie.

💈 Aby wyjść z aktywności, kliknij ikonę wyjścia. 🕻

Wskazówka: Musisz kliknąć "Check" aby przesłać odpowiedź.

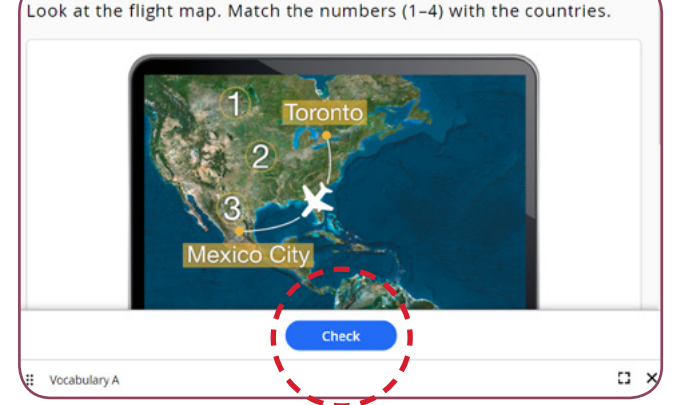

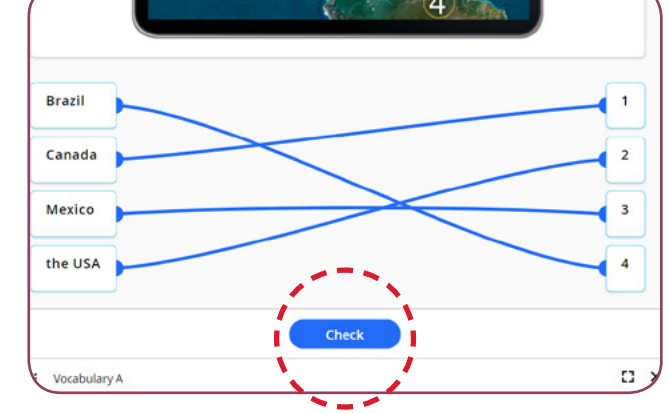

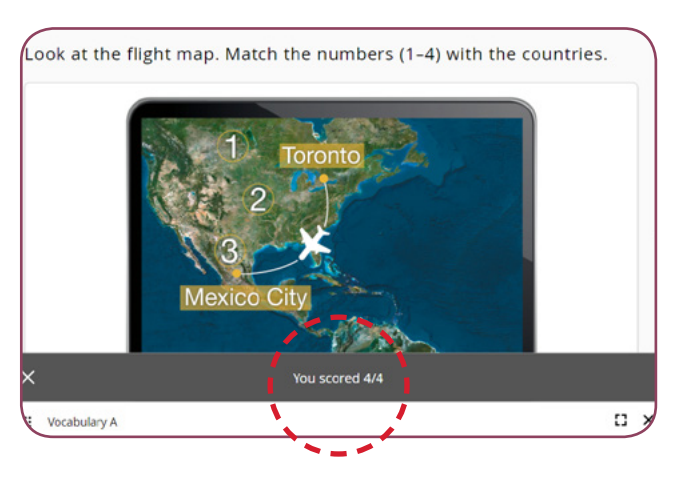

### **WYZWANIA**

Oprócz dostępu do "Preparation and Practice" lub "On-The-Go Practice" (w zależności od kursu), możesz także ćwiczyć swoje nowe umiejętności i zdobywać medale, wykonując "Challenge Activities".

Kliknij "Challenge". 1.

∎**°** 

Homework

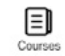

2.

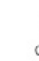

Wybierz kurs.

Kliknij "Download" aby pobrać zawartość z określonego 3. unitu.

000 Progress

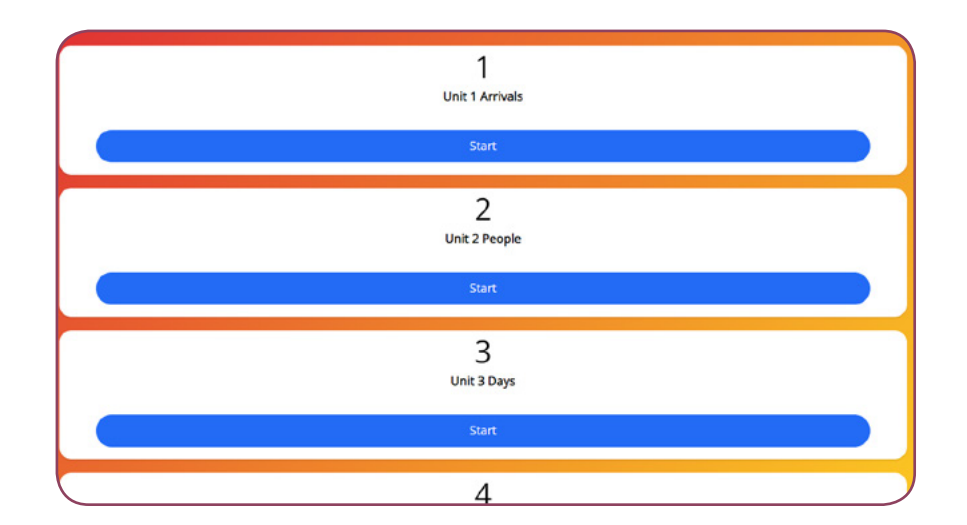

Kliknij "Start" aby rozpocząć aktywność.

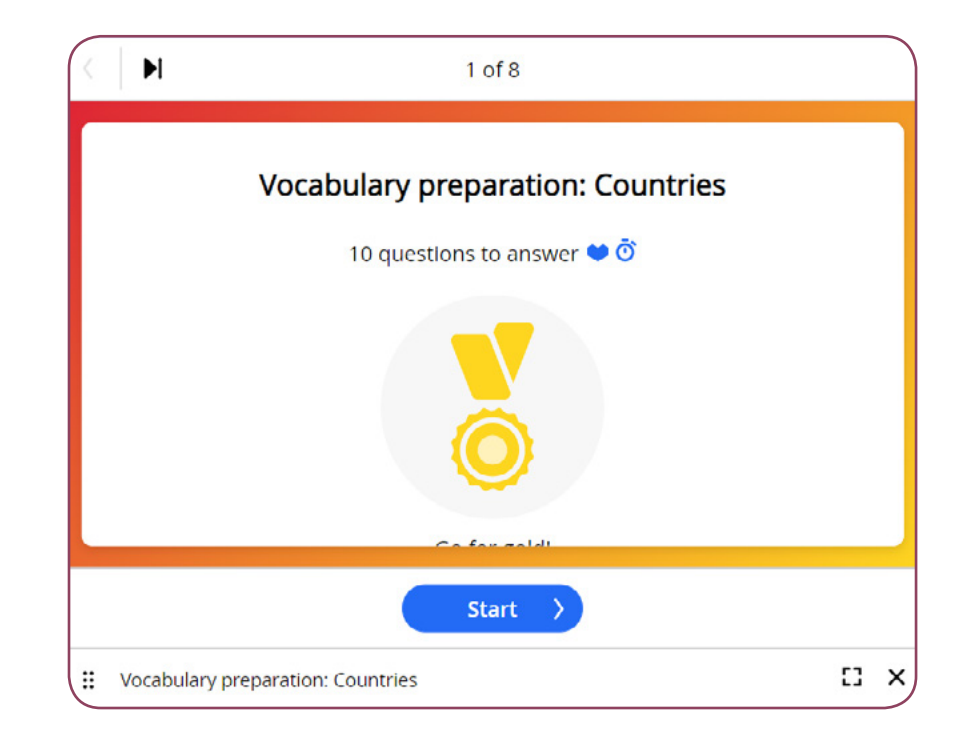

### WYZWANIA

5. Wprowadź odpowiedź i kliknij "Check". Musisz wykonać zadanie przed upływem wyznaczonego czasu. Za każdą błędną odpowiedź stracisz jedno życie.

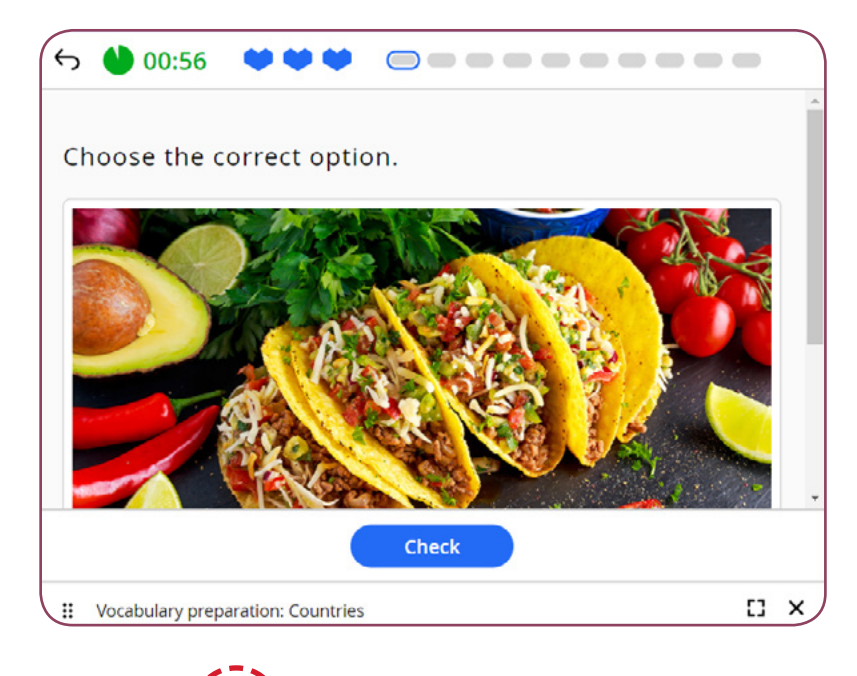

Wskazówka: Kliknij aby zrestartować aktywność.

6 Po zakończeniu zadania będziesz mógł zobaczyć swój wynik, w tym liczbę poprawnych i błędnych odpowiedzi oraz liczbę żyć, które udało Ci się zachować. Jeśli zachowasz wszystkie swoje życia, otrzymasz medal!

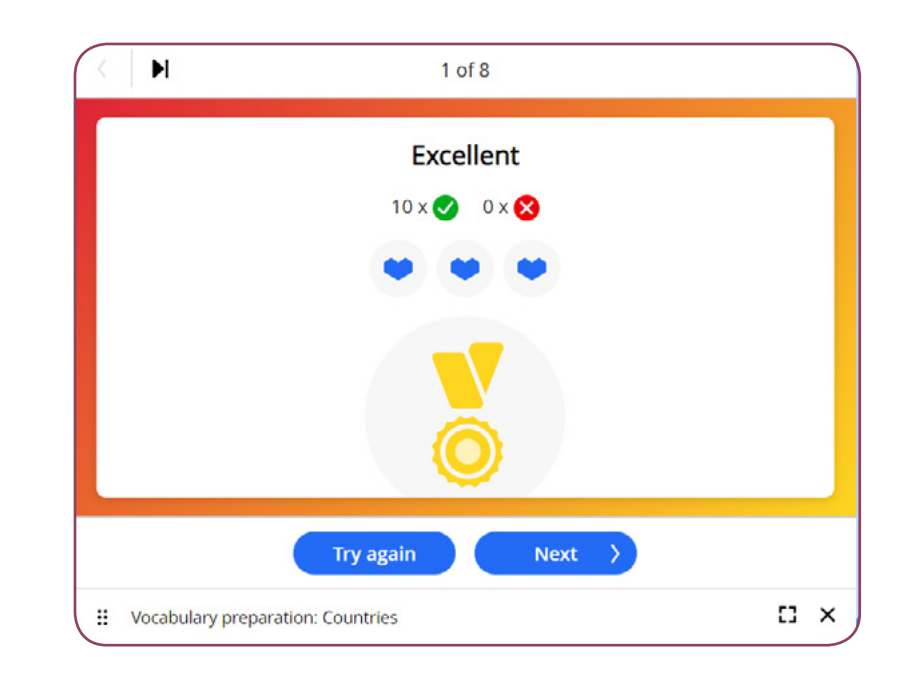

7

Kliknij "**Next"** aby przejść do następnej aktywności.

Aby wyjść z aktywności, kliknij ikonę wyjścia

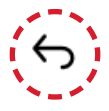

# PRZESYŁANIE ZADAŃ DO OCENY

Większość zadań jest automatycznie oznaczana przez system, ale są też takie, które nauczyciel musi ocenić. Należą do nich zadania związane z pisaniem i mówieniem, które można oceniać.

#### **ĆWICZENIA Z PISANIA**

Każde zadanie pisemne z możliwością oceny zawiera:

- Informacje o zadaniu.
- Lista kontrolna aktywności (każdy punkt obejmuje kryteria oceny).

#### Przed wykonaniem zadania:

- Przeczytaj instrukcje i tekst, klikając "Read".
- Lub wyświetl ćwiczenie "Hint".

#### Przesłanie ćwiczenia:

- Wpisz swoją odpowiedź w polu tekstowym.
- Po udzieleniu satysfakcjonującej odpowiedzi kliknij "Submit" i zostanie odpowiedź wysłana nauczycielowi do oceny.

Write a semi-formal email of complaint (150–200 words). Choose one of the problems given or use your own.

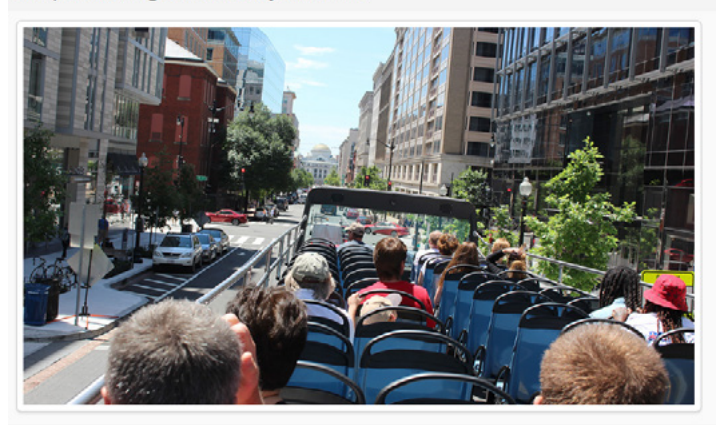

#### Checklist

To get good marks, you need to:

- Use adverbs and adjectives to explain and emphasise your problem (3 marks)
- Explain what happened, where and when (2 marks)
- Explain why the poor service was a problem for you (1 mark)
- Ask for a refund and explain why you deserve one (1 mark)

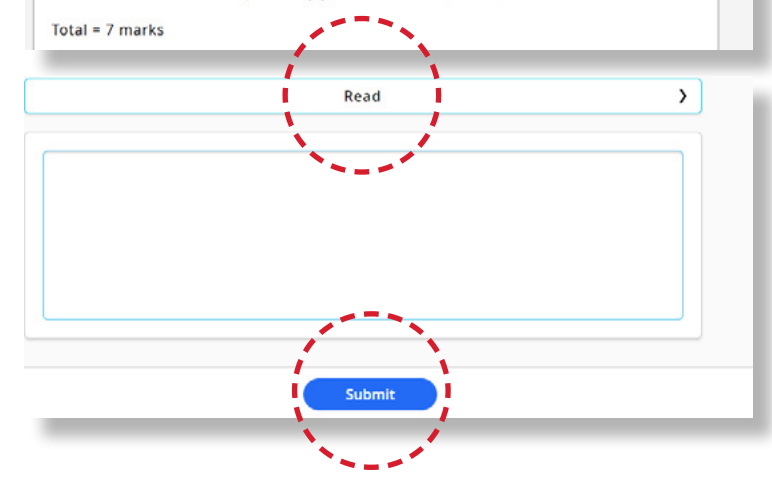

# PRZESYŁANIE ZADAŃ DO OCENY

### **ĆWICZENIA Z MÓWIENIA**

Każde ćwiczenie mówienia z możliwością oceny zawiera:

- Informacje o zadaniu.
- Lista kontrolna aktywności (każdy punkt obejmuje kryteria oceny).

#### Przed wykonaniem zadania:

- Przeczytaj/ wysłuchaj instrukcji dotyczących ćwiczenia.
- Lub wyświetl ćwiczenie "Hint"

#### Przesłanie ćwiczenia:

• Kliknij ikonę nagrywania, aby nagrać swoją odpowiedź. **\** 

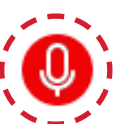

Po udzieleniu satysfakcjonującej odpowiedzi kliknij
"Submit" i zostanie odpowiedź wysłana nauczycielowi do oceny.

Tell a story about someone you met again after a long time.

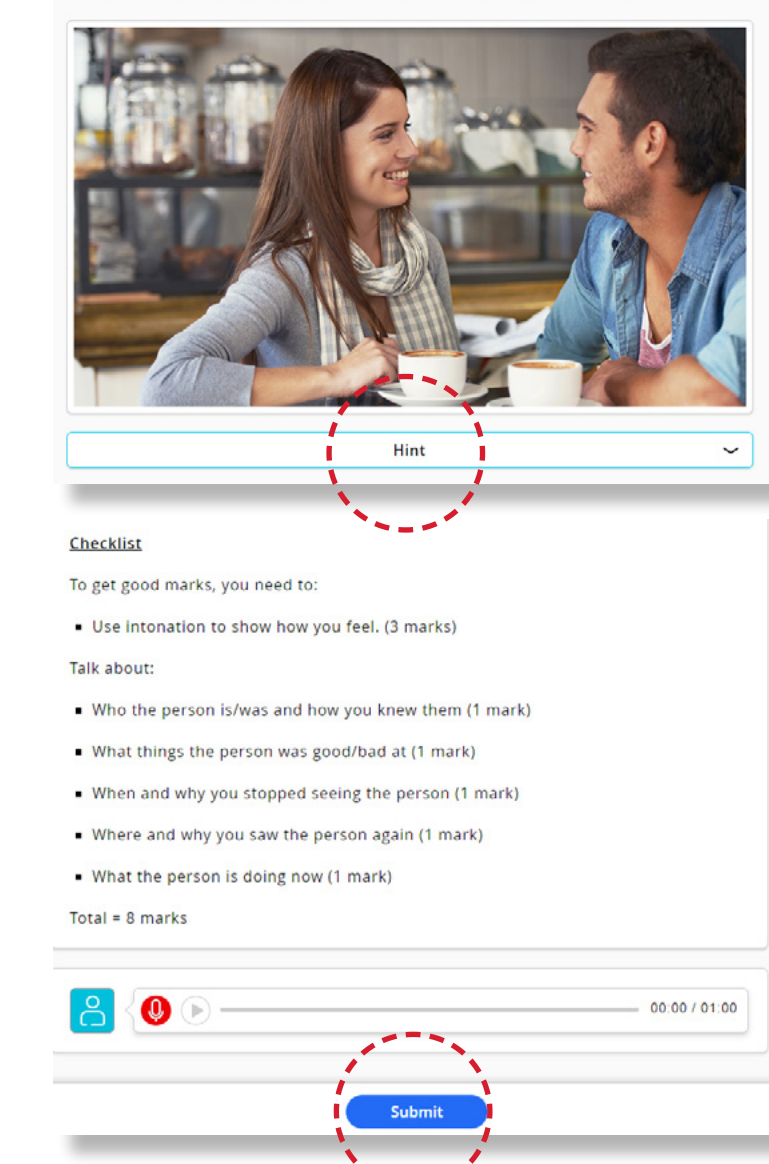

Jako uczeń możesz zobaczyć odpowiedzi do zadań, które przesłałeś w sekcji "Practice", a także zadania wykonane w Cyfrowej Książce Ucznia.

Należy pamiętać, że nie można przeglądać poprzednich odpowiedzi dla zadań wykonanych w sekcji "Practice".

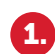

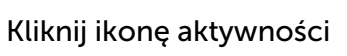

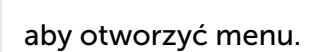

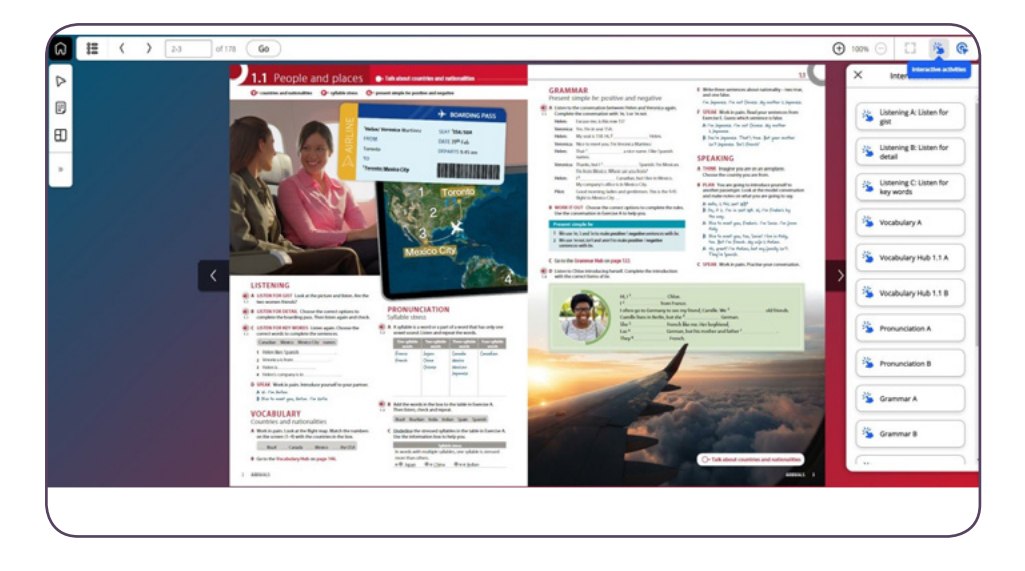

Klik

Kliknij przycisk "Check", aby przesłać swoje odpowiedzi.

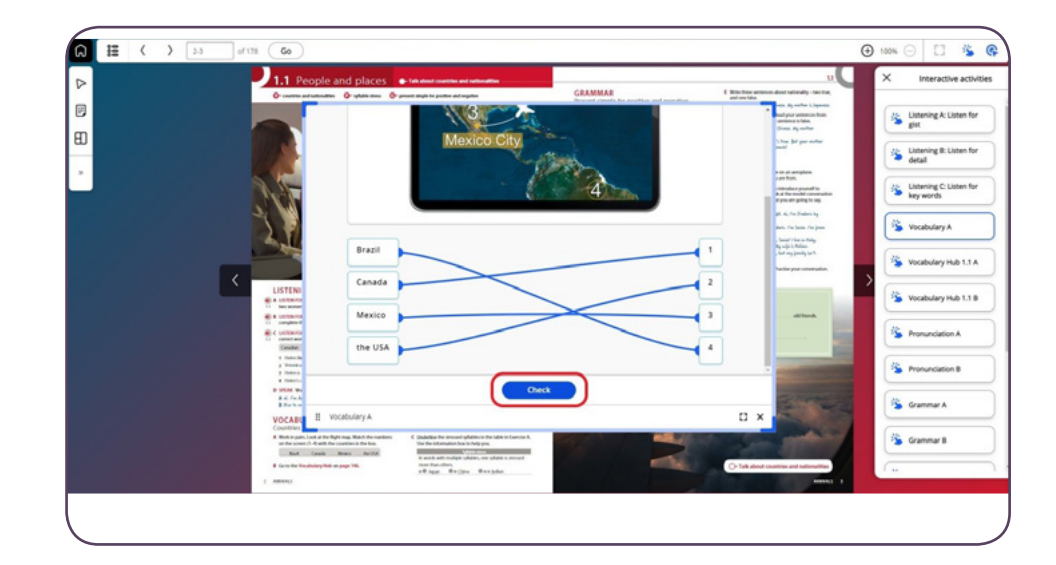

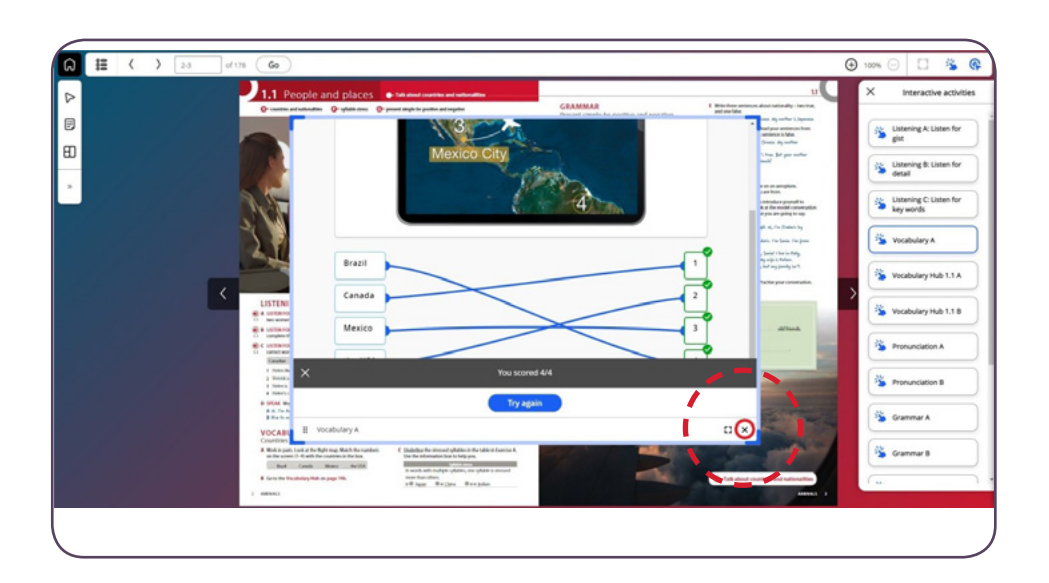

Kliknij ikonę wyjścia, aby zamknąć aktywność.

3

Z menu po prawej stronie wybierz aktywność, na którą została przesłana odpowiedź.

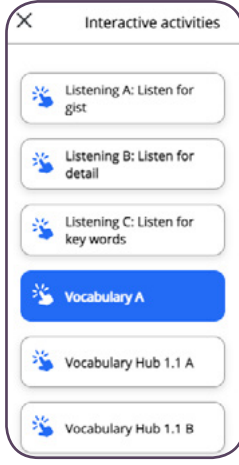

Możesz przejrzeć swoje poprzednie odpowiedzi.

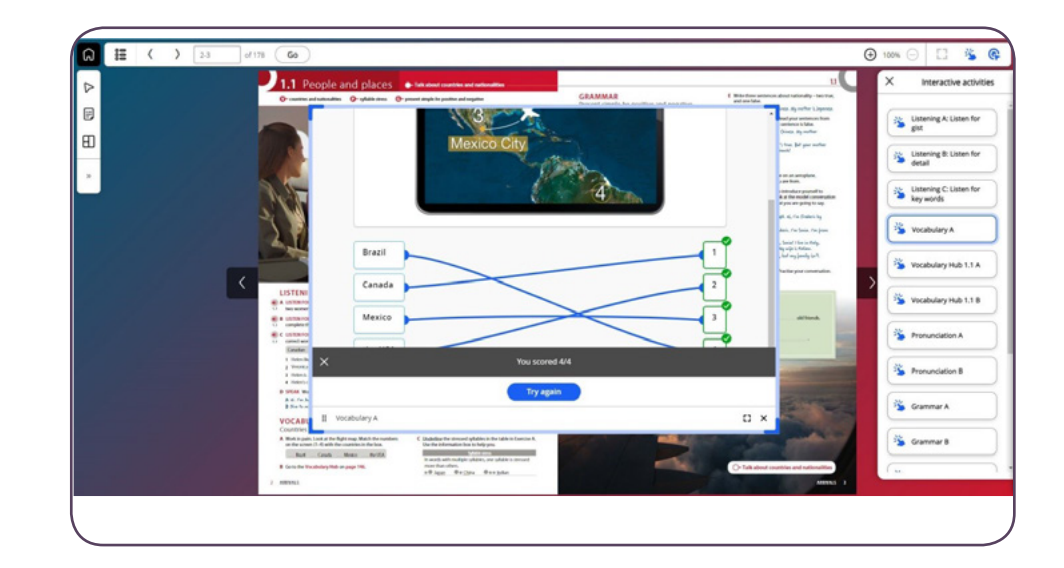

## PRZEGLĄDANIE ODPOWIEDZI DO ZADAŃ PRAKTYCZNYCH

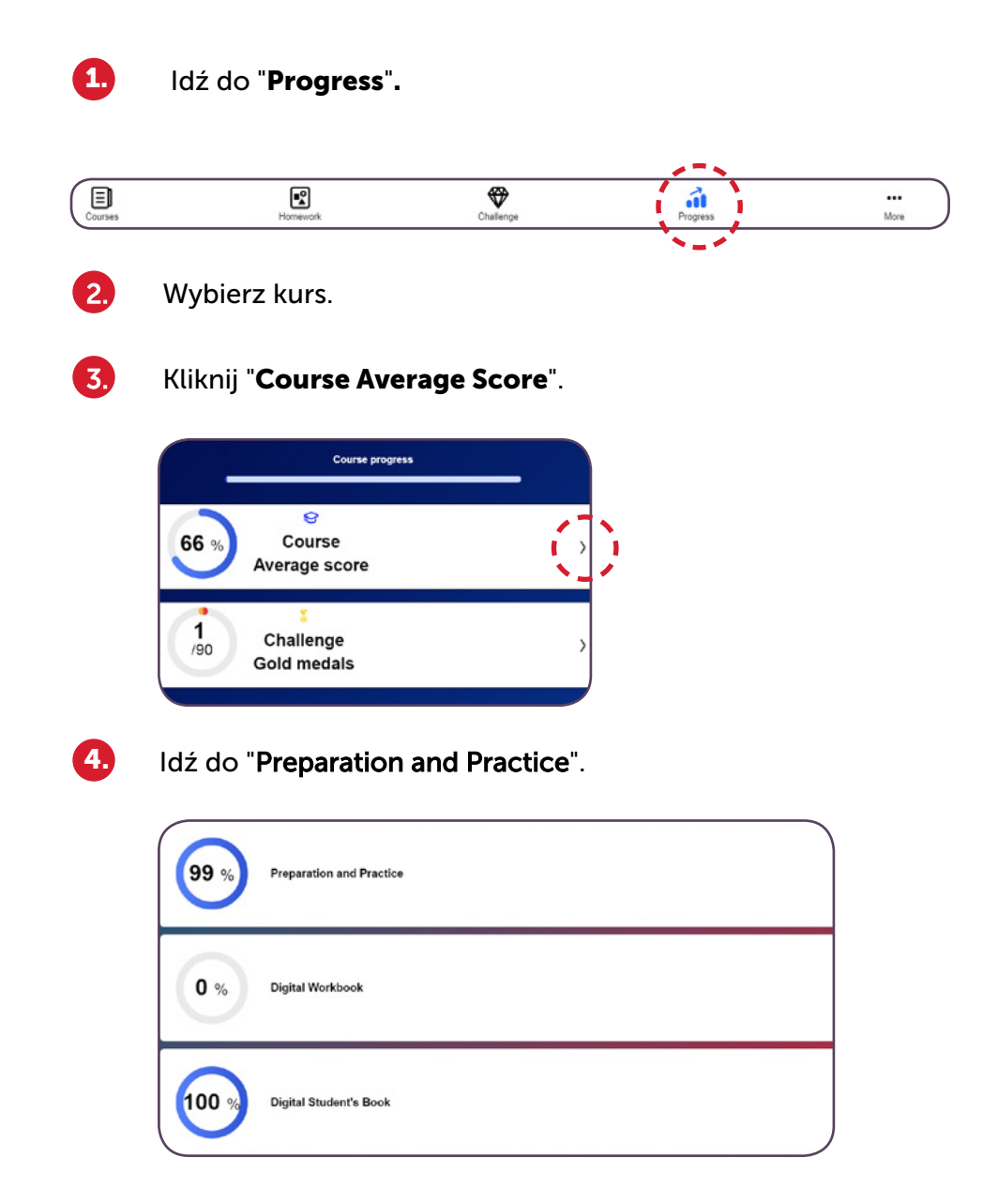

#### Otwórz dowolną aktywność z "Practice", którą ukończyłeś.

|                | Best average score<br>99%                                                           | Activities completed<br>6/396 |   |
|----------------|-------------------------------------------------------------------------------------|-------------------------------|---|
| Unit 1 Arrival | 5                                                                                   |                               |   |
| 100%           | Vocabulary preparation: Countries<br>Lesson 1.1 People and places / Preparation     |                               | > |
| 100%           | Vocabulary preparation: Nationalities<br>Lesson 1.1 People and places / Preparation |                               | > |
| 91%            | Grammar preparation: Present simple<br>Lesson 1.1 People and places / Preparation   | be                            | > |
| 100%           | Grammar practice: Present simple be:<br>Lesson 1.1 People and places / Practice     | positive and negative, 1      | > |
| 100%           | Grammar practice: Present simple be:<br>Lesson 1.1 People and places / Practice     | positive and negative, 2      | > |
| 100%           | Vocabulary practice: Countries and na<br>Lesson 1.1 People and places / Practice    | tionalities                   | > |

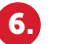

#### Możesz przejrzeć swoje poprzednie odpowiedzi

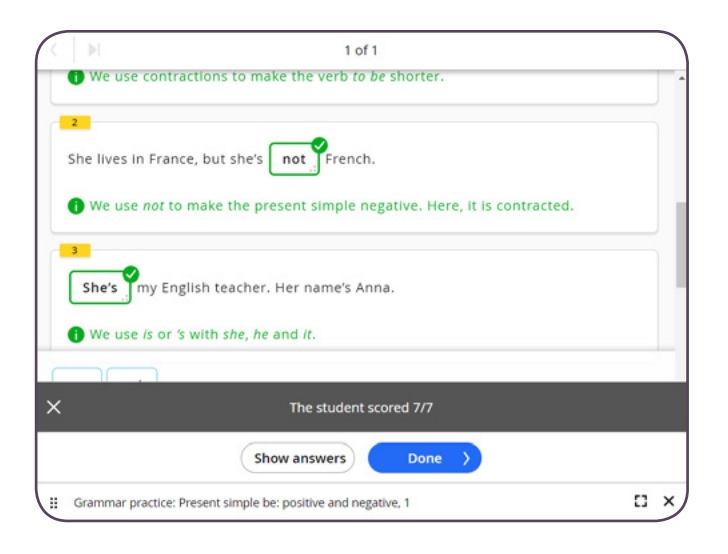

## PRACA DOMOWA

Nauczyciel może przydzielić Ci zadanie domowe, abyś mógł je dodatkowo przećwiczyć.

Aby wyświetlić i rozpocząć wykonywanie przydzielonej pracy domowej:

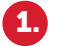

Idź do "**Homework**" ze strony głównej i kliknij na tytuł pracy domowej.

\*Jeśli nauczyciel wprowadził jakieś zmiany w pracy domowej, zobaczysz w tym miejscu powiadomienie na ekranie.

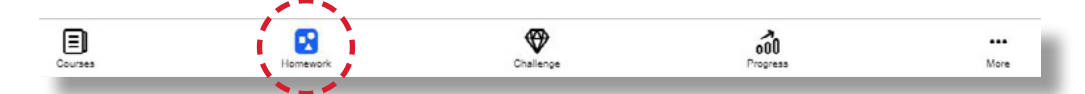

- 2. Możesz sprawdzić termin wykonania pracy domowej oraz wszelkie dodatkowe informacje przesłane przez nauczyciela.
- 3. Aby rozpocząć pracę domową, kliknij tytuł pracy domowej. Jeśli nie pobrałeś jeszcze swoich materiałów, możesz to zrobić z tego miejsca.

| Homework title<br>Macmillan Education Homework |          |   |  |
|------------------------------------------------|----------|---|--|
| Message from Macmillan Teacher                 |          |   |  |
| Please complete your homework by the due da    | ite.     |   |  |
| 24 Activities to do                            | 0 Done   |   |  |
| Language Hub Upper Intermediate                |          |   |  |
| Preparation and Practice                       |          |   |  |
| Lesson 1.1 Personality                         |          |   |  |
| Preparation                                    |          |   |  |
| 3 activities                                   |          |   |  |
| Preparation and Practice                       |          |   |  |
| Lesson 1.1 Personality                         |          |   |  |
| Practice                                       |          |   |  |
| 9 activities                                   |          |   |  |
| Digital Student's Book                         | 10 - Th  |   |  |
|                                                | Download |   |  |
|                                                |          | 4 |  |

Kliknij "**Start**" aby zacząć odrabiać pracę domową.

|       |                                                | Macmillan Education Student - Ho | mework   |      |
|-------|------------------------------------------------|----------------------------------|----------|------|
| Due N | Monday, January 10                             |                                  |          |      |
|       | Homework title<br>Macmillan Education Homework |                                  |          |      |
|       | Message from Macmillan Teacher                 |                                  |          |      |
|       | Please complete your homework by the due da    | te.                              |          |      |
|       | 25 Activities to do                            | 0 Done                           |          |      |
|       | Language Hub Upper Intermediate                |                                  |          |      |
|       | Preparation and Practice                       |                                  |          |      |
|       | Lesson 1.1 Personality                         |                                  |          |      |
|       | Preparation                                    |                                  |          |      |
|       | 3 activities                                   |                                  |          |      |
|       | Preparation and Practice                       |                                  |          |      |
|       | Lesson 1.2 Who we are                          |                                  |          |      |
|       | Practice                                       |                                  |          |      |
|       | 10 activities                                  |                                  |          |      |
|       | Digital Student's Book                         | · · · · · ·                      |          |      |
|       |                                                | Start                            |          |      |
|       | 3                                              |                                  |          |      |
|       | Countries Momente                              | ok Chillinge                     | Progress | More |

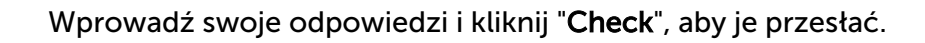

5.

| thought th  | at was a really  | productive | (product) meeting actually. |
|-------------|------------------|------------|-----------------------------|
| st relax. T | ry not to think  | (thi       | ink) it.                    |
|             |                  |            |                             |
| nat remino  | ls me, I need to | renew      | (new) my passport.          |

## PRACA DOMOWA

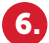

#### Po wykonaniu zadania otrzymasz wynik.

| K N                         | 9 of 20                                  |             |
|-----------------------------|------------------------------------------|-------------|
| Just relax. Try not to      | think (think) it.                        |             |
| 3<br>That reminds me, I n   | eed to renew ( <i>new</i> ) my passport. |             |
| 4<br>Sorry, but I think you | may have misunderstood (understand) the  | e question. |
| 5<br>There's simply no sc   | entific (science) Typence to support     | that.       |
| ×                           | You scored 4/5                           |             |
|                             | Try again Next >                         |             |
| Vocabulary A                |                                          | [] ×        |

6.

Otrzymasz powiadomienie w aplikacji Macmillan Education Student, jeśli nauczyciel wprowadzi jakiekolwiek zmiany w pracy domowej (np. doda/usunie ćwiczenia, zmieni termin wykonania).

10 Jan, 2022 Homework: Macmillan Education Homework Teacher has made changes

Wskazówka: Aby otrzymywać te powiadomienia, musisz się upewnić, że powiadomienia dla aplikacji Macmillan Education Student są włączone w Twoim urządzeniu.

Zmiany wprowadzone w pracy domowej można zobaczyć na ekranie podsumowania pracy domowej.

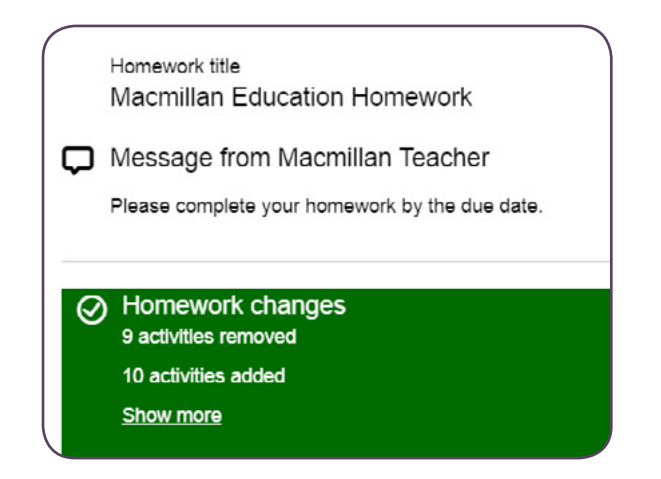

Kliknij "**Show more**", aby zobaczyć szczegółowe informacje o aktywnościach, które zostały dodane lub usunięte z zadania domowego.

8.

Homework changes 9 activities removed 10 activities added Show less

- 10 activities added
- Preparation and Practice
- Lesson 1.2 Who we are
- Practice
- 10 activities
- 9 activities removed
- Preparation and Practice
- Lesson 1.1 Personality Practice
  - Practic
- 9 activities

### PRZYDATNE LINKI

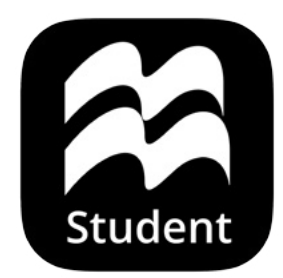

### Macmillan Education Everywhere

System requirements

Support

Macmillan Education 4 Crinan Street London N1 9XW, UK

Published by Macmillan Education Limited 2022.

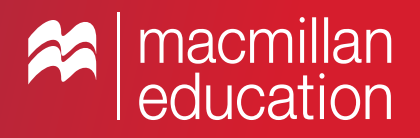